# ライブ メディアからのインストール

Mageia の公式ドキュメント

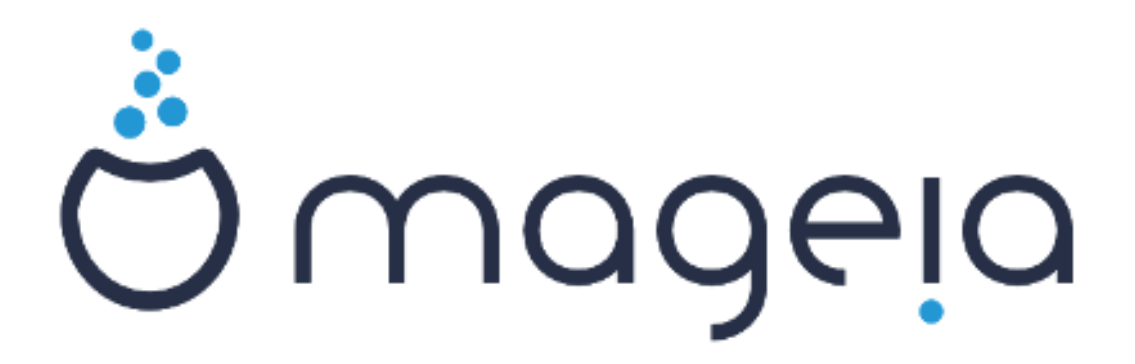

本マニュアル内の文章とスクリーンショットは クリエイティブ・コモンズ 表示-継承 3.0 ライセンス <u>https://creativecommons.org/licenses/by-sa/3.0/</u> [http://creativecommons.org/licenses/by-sa/3.0/] のもとで利用可能です。

本マニュアルは <u>NeoDoc</u> [http://www.neodoc.biz] によって開発され た <u>Calenco CMS</u> [http://www.calenco.com] の助けを借りて作られました。

これはボランティアによってその自由な時間の中で書かれたものです。もし本 マニュアルの改善を手助けしたいのであれば <u>Documentation チーム</u> [https:// wiki.mageia.org/en/Documentation\_team]までご連絡をお願いします。 ライブ メディアからのインストール

# 目次

| ライブ メディアからのインストール                                | 1                 |
|--------------------------------------------------|-------------------|
| 1. ISO の選択と使用                                    | 1                 |
| 1.1. はじめに                                        | 1                 |
| 1.2. メディア                                        | 1                 |
| 1.3. メディアのダウンロードとチェック                            | 3                 |
| 1.4. ISO を焼くか書き込む                                | 5                 |
| 2. Mageia をライブ システムとしてブートする                      | 7                 |
| 2.1. メディアをブートする                                  | 7                 |
| 2.2. BIOS/CSM/Legacy モード                         | 8                 |
| 2.3. UEFI モード                                    |                   |
| 3. 使用する言語を選択する                                   | 10                |
| 4. 使用許諾契約とリリース ノート                               | 11                |
| 41 使用許諾契約の同音                                     | 11                |
|                                                  | 11                |
| 5 タイトゾーンを設定する                                    | 12                |
| 6 時計の設定                                          | 13                |
| 7 エーボードを選択する                                     | 14                |
| 8 Mareia をライブ システムとしてテストする                       | 14                |
| 81 ライブ モード                                       | 14                |
| 0.1. シーションの設定                                    | 16                |
| 9.77 9 1 2 2 9 0 0 0 0 0 0 0 0 0 0 0 0 0 0 0 0 0 | 10<br>16          |
| 9.7. 日動バー ディンコン設定                                | 10                |
| 9.2. マランド ホーンドを送入する                              | 21                |
| 9.5.77 「* ) 1 スノビノオ マクド 9 3か唯認 9 3               | 22                |
|                                                  | 2J<br>26          |
| 9.5. フォーマット                                      | 20                |
| 10. 反用とれていないしのを残りが削除りる                           | ייייי בוויי<br>סר |
| 11.1 $(r_{\rm rub})$                             | 20<br>סר          |
| 11.1. Grubz<br>11.2 ゴ L ロ ガム記空                   | 20<br>20          |
| 11.2. ノート ロークの設定                                 | 29<br>70          |
| 11.5. ての他のオフンヨフ                                  | 52                |
| 12. 冉起劉                                          | 52                |
|                                                  | 54                |
| 13.1. 官埋者 (root) のバスワードを設定する:                    | 34                |
| 15.2. ユーワを人刀9る                                   | 54                |
| 14. ロクイン画面                                       | 35                |
| 15. Mageia をアンインストールする                           | 36                |

# 図目次

| 1. E | EFI システム パーティション | / | 24 |
|------|------------------|---|----|
| 2. E | 3IOS ブート パーティション |   | 25 |

# <u>ライブ メディアからのインストール</u>

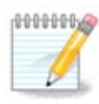

あなたが本マニュアル内で目にしたすべてのインストーラの画面を目にする人はいな いでしょう。どの画面を見ることになるのかは、あなたのハードウェアとインストー ル時の選択内容によって変わります。

- 1. ISO の選択と使用
- 1.1. はじめに

Mageia は ISO イメージで配布されています。このページはあなたに合っているイメージの選択を 手助けします。

メディアには三つの種類があります:

- クラシック インストーラ: このメディアで起動すると何をインストールするかやシステムの設定 に対して最大限柔軟に進めることができます。特に、どのデスクトップ環境をインストールす るかの選択が行えます。
- ライブ メディア: この選択では実際にインストールしたりお使いのコンピュータに変更を加えたりせずに Mageia を試すことが可能です。一方、ライブ メディアはインストーラも含んでおり、メディアのブート時またはライブ オペレーティング システム自体をブートした後に開始できます。

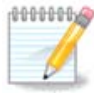

ライブ インストーラはクラシック インストーラと比べてシンプルですが、それより も選択できることは少ないです。

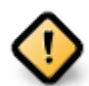

ライブ ISO は「クリーン」 インストールの際にのみ使用でき、以前インストールした Mageia のリリースをアップグレードするのに用いることはできません。

ネット インストール: DrakX インストーラを開始したり、DrakX-installer-stage2 とインストールの続行および完了に必要な他のパッケージを見つけたりするのに必要なもの以外を含まない最小限の ISO があります。これらのパッケージは PC のハード ディスク, ローカル ドライブ, ローカル ネットワーク, インターネットにあってもかまいません。

これらのメディアは非常に軽量 (100 MB 未満) で、DVD 全体をダウンロードするのに帯域幅が 狭すぎる場合, DVD ドライブのない PC をお持ちの場合, USB スティックからブートできない場合 に便利です。

より詳しくは続くセクションで説明します。

- 1.2. メディア
- 1.2.1. 定義

ここで、メディアとは Mageia のインストールや更新を行えるようにする ISO イメージ ファイルの ことで、延長線上で考えると ISO ファイルの内容を書き込んだ物理的な媒体 (DVD, USB スティッ クなど) です。 Mageiaの ISO は<u>こちら</u> [http://www.mageia.org/ja/downloads/]で見つかります。

1.2.2. クラシック インストール メディア

1.2.2.1. 共通の機能

- ・これらの ISO は DrakX と呼ばれるクラシック インストーラを使用します。
- これらはクリーン インストールもしくは以前インストールしたバージョンの Mageia をアップグレードするために用いられます。
- ・32 ビットと 64 ビットのアーキテクチャでメディアは異なります。
- 「ようこそ」画面で幾つかのツールが利用できます: Rescue System, Memory Test, Hardware Detection Tool
- ・ 各 DVD はたくさんの利用可能なデスクトップ環境や言語を含んでいます。
- ・ インストール時に非フリーのソフトウェアを追加するか選択することになります。
- 1.2.3. ライブ メディア

1.2.3.1. 共通の機能

- ・ インストールをせずに Mageia オペレーティング システムを下調べするために使用できます。
- ライブメディアはインストーラも含んでいます。
- ・ 各 ISO は一つのデスクトップ環境 (Plasma, GNOME, Xfce) しか含んでいません。
- ・32 ビットと64 ビットのアーキテクチャでメディアは異なります。
- これらは非フリーのソフトウェアを含んでいます。
- 1.2.3.2. ライブ DVD Plasma
  - ・ Plasma デスクトップ環境のみとなります。
  - ・ 利用可能な全言語が収録されています。
  - ・64 ビットアーキテクチャ専用です。

1.2.3.3. ライブ DVD GNOME

- ・ GNOME デスクトップ環境のみとなります。
- ・利用可能な全言語が収録されています。
- ・64 ビットアーキテクチャ専用です。

1.2.3.4. ライブ DVD Xfce

- ・ Xfce デスクトップ環境のみとなります。
- ・利用可能な全言語が収録されています。
- ・32 ビットと64 ビットのアーキテクチャに対応しています。

### 1.2.4. ネット インストール メディア

1.2.4.1. 共通の機能

・32 ビットと64 ビットのアーキテクチャでメディアは異なります。

・最初の幾つかのステップは英語のみとなります。

1.2.4.2. netinstall.iso

- フリー ソフトウェアのみを含んでおり、非フリーのソフトウェアを使用しないことを好む方々 に向けたものとなります。
- 1.2.4.3. netinstall-nonfree.iso
  - ・ 非フリーのソフトウェア(大部分はドライバやコーデックなど)を含んでおり、これを必要とする方々に向けたものです。
- 1.3. メディアのダウンロードとチェック

### 1.3.1. ダウンロード

ISO ファイルを選択したら、いつでも http もしくは BitTorrent でダウンロードすることができます。いずれの場合においても、使用されるミラーや帯域幅が狭すぎる場合の代替のような幾つかの情報が提供されます。

http が選択された場合、チェックサムについての情報も表示されます。

md5sum, sha1sum, sha512sum (最も安全) は ISO の完全性をチェックするツールです。次のセク ションで使用するためにチェックサム (英数の文字列) のいずれかをコピーしてください。

| Ö mageia    | About us                                                                                                    | Downloads                                                                                                    | Support                                                                                                    | Wiki                                                                       | Docs                                                        | Community                                          | Contribute                                                                   | Donate                          | You                                       | Contact                               | English |
|-------------|----------------------------------------------------------------------------------------------------|----------------------------------------------------------------------------------------------------|----------------------------------------------------------------------------------------------------|----------------------------------------------------------------------------|-------------------------------------------------------------|----------------------------------------------------|------------------------------------------------------------------------------|---------------------------------|-------------------------------------------|---------------------------------------|---------|
| Download Ma | geia 4 64                                                                                                    | bit DVD                                                                                                    |                                                                                                    |                                                                            |                                                             |                                                    |                                                                              |                                 |                                           |                                       |         |
|             | our download of<br>tree,<br>is minor natcologne<br>is soon as your down<br>is natsun. Nagela<br>is statum Nagela<br>is shal sun. Nagela<br>is shal sun. Nagela<br>is shal su | Mageia 4 64bit D<br>de download minor is<br>load is complete, you s<br>4.+66, 64, 070, 150<br>90653216774306<br>4.+266, 64, 070, 150<br>12220764886446387<br>4.+206, 64, 070, 150<br>12220764886446387 | VD should sta<br>located in Cologn<br>hould check that the<br>c76674<br>50. Double-check<br>sem to be in FR, E | et within a f<br>o, Doutschland<br>he signatures r<br>and by to dowr<br>U. | few seconds<br>d (DE). If it does<br>match:<br>nload again. | s (download size is                                | s about 3.6 GB).                                                             | If the downlo                   | ad does no                                | t start, click                        |         |
|             | Follow @mage                                                                                                    | la_org {2.900 follows                                                                                                    | s                                                                                                    |                                                                            | g*1                                                         | The makin<br>possible b<br>and that d<br>Want to h | ng and the distrib<br>y all the people<br>lonate money, hi<br>welp? Join Us! | and organizat<br>and ware, host | eia worldwid<br>ions that m<br>ing and mo | le is made<br>irror our softwa<br>re. | fe      |
|             |                                                                                                    |                                                                                                    |                                                                                                    |                                                                            |                                                             |                                                    |                                                                              |                                 |                                           |                                       |         |

そうしている内に、ISO をダウンロードするためのウィンドウが開きます:

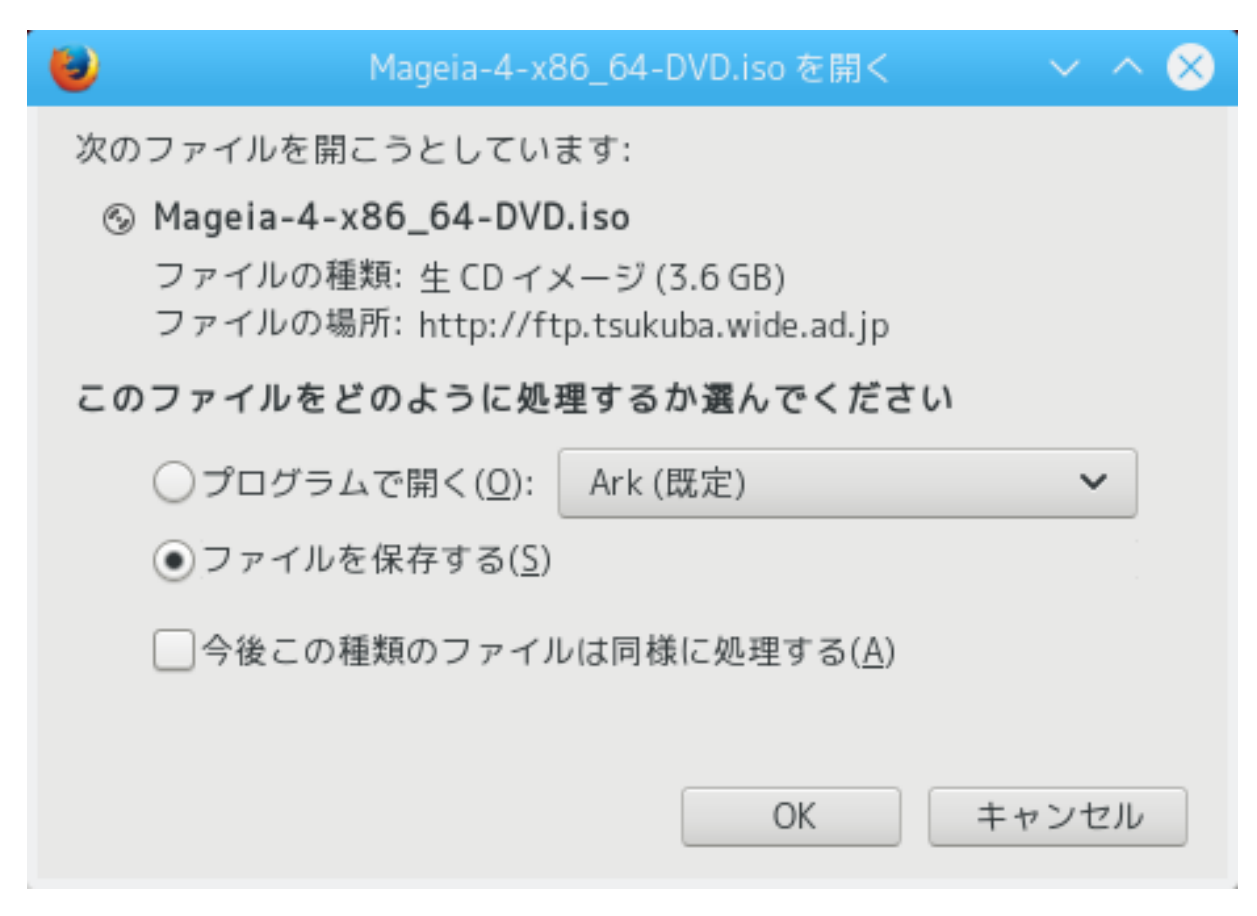

ファイルを保存するをクリックし、OK をクリックします。

1.3.2. ダウンロードしたメディアの完全性をチェックする

先述したチェックサムは、ダウンロードするファイルからアルゴリズムにより生成された電子指紋です。ダウンロードした ISO のチェックサムをオリジナルのソース ISO に対して比較することができます。チェックサムが一致しない場合、ISO 上の実際のデータが一致しないことを意味し、そのときはダウンロードをやり直すか BitTorrent で修復を試みるべきです。

ダウンロードした ISO からチェックサムを生成するには、端末を開いて (root になる必要はありません)、以下を行います:

- ・ md5sum を用いるには、以下を入力します: md5sum path/to/the/image/file.iso
- ・ sha1sum を用いるには、以下を入力します: sha1sum path/to/the/image/file.iso
- ・ sha512sum を用いるには、以下を入力します: sha512sum path/to/the/image/file.iso

例:

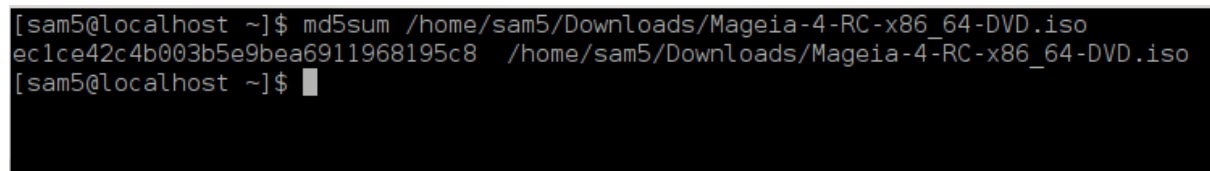

その後、結果 (しばらく待つ必要があるかもしれません) を Mageia により提供される ISO チェック サムと比較します。 1.4. ISO を焼くか書き込む

確認済みの ISO は CD や DVD に焼くか、もしくは USB スティックに「書き込む」ことができます。 これは普通のコピー操作ではなく、ブート可能なメディアを作成するものです。

1.4.1. ISO を CD/DVD に焼く

どのソフトウェアを用いる場合も、イメージとして焼くように設定されているかを確認し、デー タやファイルを焼くのは正しくありません。詳しい情報は<u>Mageia wiki</u>[https://wiki.mageia.org/ en/Writing\_CD\_and\_DVD\_images] を参照してください。

1.4.2. ISO を USB スティックに書き込む

すべての Mageia の ISO はハイブリッドです。これはこれらを USB スティックに書き込むことができ、かつブートしてシステムをインストールするのに使用できることを意味します。

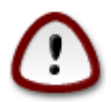

フラッシュ デバイスへのイメージの書き込みはデバイス上のすべての既存のファイル システムを破壊し、既存のすべてのデータは失われます。

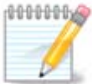

また、フラッシュ デバイス上のパーティションは Mageia の ISO のパーティションのみ となります。

それから、8GBのUSBスティックに約4GBのISOを書き込んだ場合、そのスティックは4GBとしか表示されません。これは残りの4GBが未フォーマットなためです-従って、今は使用することができません。元の容量に回復するには、再度USBスティックのフォーマットとパーティションの作成を行わなければなりません。

1.4.2.1. Mageia 内でグラフィカル ツールを使用する

<u>IsoDumper</u> [https://wiki.mageia.org/en/IsoDumper\_Writing\_ISO\_images\_on\_USB\_sticks] のよ うなグラフィカル ツールを使用できます。

1.4.2.2. Windows 内でグラフィカル ツールを使用する

以下を試すことができます:

- Rufus [http://rufus.akeo.ie/?locale=en\_US] using the "ISO image" option
- <u>Win32 Disk Imager</u> [http://sourceforge.net/projects/win32diskimager]

1.4.2.3. GNU/Linux システム内でコマンド ラインを使用する

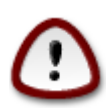

これを手動で行うことは潜在的に \*危険\* です。対象デバイスの指定を間違えると大事 な既存のデータを上書きするおそれがあります。

- 1. 端末を開きます
- 2. su コマンドで root (管理者) ユーザになります (- を忘れないでください)

| [sam5@localhost | ~]\$ su - |
|-----------------|-----------|
| Password:       |           |
| [root@localhost | ~]#       |
| [root@localhost | ~]#       |
| [root@localhost | ~]#       |
|                 |           |
|                 |           |
|                 |           |
|                 |           |
|                 |           |

- USB スティックを挿入します ただしマウントはしないでください (これにアクセスしたり読み 込んだりする可能性のあるアプリケーションやファイル マネージャを開かないということも意 味します)
- 4. コマンド fdisk -l を入力します

[root@localhost ~]# fdisk -l

```
Disk /dev/sda: 298.1 GiB, 320072933376 bytes, 625142448 sectors
Units: sectors of 1 * 512 = 512 bytes
Sector size (logical/physical): 512 bytes / 4096 bytes
I/O size (minimum/optimal): 4096 bytes / 4096 bytes
Disklabel type: dos
Disk identifier: 0x000db4bf
Partition 3 does not start on physical sector boundary.
Device
                    Start
                                End
                                        Blocks
                                                Id System
           Boot
                     2048
                           21256191
                                      10627072
                                               83 Linux
/dev/sda1
/dev/sda2
                 21256192 63528959 21136384 83 Linux
/dev/sda3
                 63530964 625137344 280803190+ 5 Extended
/dev/sda5
                 63531008
                          84873215
                                     10671104 83 Linux
                                     21070848 83 Linux
                 84875264 127016959
′dev/sda6
′dev/sda7
                127019008 135985151
                                      4483072 82 Linux swap / Solaris
                135987200 198598655 31305728 83 Linux
/dev/sda8
/dev/sda9
                198600704 471588863 136494080 83 Linux
/dev/sda10
                471590912 496777994 12593541+ 83 Linux
                496781312 504955079
/dev/sdall
                                      4086884 82 Linux swap / Solaris
/dev/sda12
                504958976 625137344 60089184+ 83 Linux
Disk /dev/sdb: 7.5 GiB, 8011087872 bytes, 15646656 sectors
Units: sectors of 1 * 512 = 512 bytes
Sector size (logical/physical): 512 bytes / 512 bytes
I/O size (minimum/optimal): 512 bytes / 512 bytes
Disklabel type: dos
Disk identifier: 0x15005631
Device
          Boot Start
                           End Blocks Id System
                       7598079 3799039+ 17 Hidden HPFS/NTFS
/dev/sdb1 *
[root@localhost ~]#
```

5. お使いの USB スティックのデバイス名を探します (サイズを参考にします)。例えば上のスク リーンショットでは /dev/sdb で、8GB の USB スティックです。 代わりに、dmesg コマンドでデバイス名を探すことができます。下の例の終わり付近には sd で始まるデバイス名があり、この場合 sdd が実際のデバイスとなります。そのサイズが 2GB であることも分かります:

[72594.604531] usb 1-1: new high-speed USB device number 27 using xhci hcd [72594.770528] usb 1-1: New USB device found, idVendor=8564, idProduct=1000 [72594.770533] usb 1-1: New USB device strings: Mfr=1, Product=2, SerialNumber=3 [72594.770536] usb 1-1: Product: Mass Storage Device [72594.770537] usb 1-1: Manufacturer: JetFlash [72594.770539] usb 1-1: SerialNumber: 18MJTWLMPUCC3SSB [72594.770713] usb 1-1: ep 0x81 - rounding interval to 128 microframes, ep desc says 255 microframes 72594.770719] usb 1-1: ep 0x2 - rounding interval to 128 microframes, ep desc says 255 microframes [72594.771122] usb-storage 1-1:1.0: USB Mass Storage device detected [72594.772447] scsi host8: usb-storage 1-1:1.0 [72595.963238] scsi 8:0:0:0: Direct-Access JetFlash Transcend 2GB 1100 PQ: 0 ANSI: 4 [72595.963626] sd 8:0:0:0: [sdd] 4194304 512-byte logical blocks: (2.14 GB/2.00 GiB) [72595.964104] sd 8:0:0:0: [sdd] Write Protect is off [72595.964108] sd 8:0:0:0: [sdd] Mode Sense: 43 00 00 00 [72595.965025] sd 8:0:0:0: [sdd] No Caching mode page found [72595.965031] sd 8:0:0:0: [sdd] Assuming drive cache: write through [72595.967251] sdd: sdd1 [72595.969446] sd 8:0:0:0: [sdd] Attached SCSI removable disk

6. 次のコマンドを入力します: dd if=path/to/the/ISO/file of=/dev/sdX bs=1M

X はお使いのデバイス名で、例えば: /dev/sdd です

例: dd if=/home/user/Downloads/Mageia-6-x86\_64-DVD.iso of=/dev/sdd bs=1M

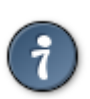

if が input file を、of が output file を表すということを知っていると役に立つか もしれません

- 7. 次のコマンドを入力します: sync
- 8. これが手順の終わりで、お使いの USB スティックを抜くことができます。
- 2. Mageia をライブ システムとしてブートする
- 2.1. メディアをブートする

ライブ DVD や USB から直接ブートすることができます。通常は、USB デバイスを差し込むか DVD をドライブに挿入してコンピュータを再起動するだけです。

コンピュータが USB や DVD から自動的にブートしなければ、お使いの BIOS の起動デバイスの優先 順位の設定を変更する必要があるかもしれません。あるいは、どのデバイスから起動するかを選 択するメニューを試してみるとよいでしょう。

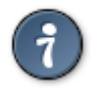

コンピュータの開始時に BIOS や起動メニューにアクセスするには、BIOS の場合に F2, Del, Esc のいずれかを、起動デバイス メニューの場合に Esc, F8, F10, F11 のいずれか を押してみてください。

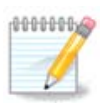

ライブ メディアからのブート時に最初に表示される画面は、お使いのコンピュータの マザーボードが Legacy (BIOS) か UEFI かの種類によって変わります。

### 2.2. BIOS/CSM/Legacy モード

| BOO  | t Mageia Live     |                   |                 |        |        |
|------|-------------------|-------------------|-----------------|--------|--------|
| + (  | ise non-free vide | o drivers (slower | to boot)        |        |        |
| Inst | all Mageia Live   |                   |                 |        |        |
| + (  | ise non-free vide | o drivers (slower | to boot)        |        |        |
| Men  | ory Test          |                   |                 |        |        |
|      |                   |                   |                 |        |        |
|      |                   |                   |                 | •      |        |
|      |                   |                   | . Catan ta baat | )<br>C | naaeid |

BIOS モードにおけるブート時の最初の画面

メニュー

・ Mageia を起動

これを選択すると、接続された DVD/USB メディアから Mageia ライブ システムをブートします (OS をインストールした場合と比べて非常にシステムが遅くなると思ってください)。

ブートが完了すれば、インストールを行うことができます。

- + 非フリーなビデオ ドライバ (起動がより遅くなります)

非フリーなビデオ ドライバを用いて Mageia ライブ システムをブートします。

・ Mageia をインストール

この選択肢は Mageia をハード ディスクにインストールします。

- + 非フリーなビデオ ドライバ (起動がより遅くなります)

非フリーなビデオ ドライバを用いて Mageia をインストールします。

・メモリをテスト

複数回の読み書き操作を行うことで、装着された RAM をテストします。再起動するとテストを 終了します。

・F2 言語

F2 を押すとインストール時の使用言語を指定します。矢印キーで言語を選択して Enter を押します。

2.3. UEFI モード

| Mageia 7-betal Live Plasma (64-bit EFI)                                                                                                   |
|----------------------------------------------------------------------------------------------------|
| Boot Mageia Live<br>+ use non-free video drivers (slower to boot)<br>Install Mageia Live<br>+ use non-free video drivers (slower to boot) |
| F2: Language ()                                                                                                    |
| Select an item with the arrow keys and press Enter to boot.<br>Press 'c' for command line, 'e' to edit.                                   |
|                                                                                                    |

### UEFI モードにおけるブート時の最初の画面

#### メニュー

・ Mageia を起動

これを選択すると、接続された DVD/USB メディアから Mageia ライブ システムをブートしま す (OS をインストールした場合と比べて非常にシステムが遅くなると思ってください)。ブート が完了すれば、インストールを行うことができます。

・ Mageia をインストール

この選択肢は Mageia をハード ディスクにインストールします。

・F2 言語

F2 を押すとインストール時の使用言語を指定します。矢印キーで言語を選択して Enter を押します。

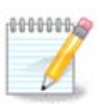

USB スティックからブートした場合、上のメニュー項目と同じ項目が表示されますが、"USB" で終わるメニューのペアを選択してください。

# 3. 使用する言語を選択する

・お好みの言語を選択します。Mageia はインストールの間とインストール後のシステムにこの選 択を適用します。

|                       | Please choose a language to use |  |
|-----------------------|---------------------------------|--|
| Czech                 |                                 |  |
| Danish                |                                 |  |
| Dutch                 |                                 |  |
| English               |                                 |  |
| English (American)    |                                 |  |
| English (Australia)   |                                 |  |
| English (Canada)      |                                 |  |
| English (Ireland)     |                                 |  |
| English (New-Zealand) |                                 |  |
| ▶ Advanced            |                                 |  |
| Cancel                | Next                            |  |

- Mageia は既定で UTF-8 (Unicode)をサポートしています。これはあなたの言語で適切でないと 分かっている場合に複数の言語画面で無効にすることができます。UTF-8 を無効にするとすべ てのインストール済みパッケージに適用されます。
- ・ お使いのシステムの言語はインストール後に Mageia コントロール センター → システム → シス テムの言語を設定 で変更できます。

# 4. 使用許諾契約とリリース ノート

#### Introduction

The operating system and the different components available in the Mageia distribution shall be called the "Software Products" hereafter. The Software Products include, but are not restricted to, the set of programs, methods, rules and documentation related to the operating system and the different components of the Mageia distribution, and any applications distributed with these products provided by Mageia's licensors or suppliers.

#### 1. License Agreement

Please read this document carefully. This document is a license agreement between you and Mageia which applies to the Software Products. By installing, duplicating or using any of the Software Products in any manner, you explicitly accept and fully agree to conform to the terms and conditions of this License. If you disagree with any portion of the License, you are not allowed to install, duplicate or use the Software Products.

|                 | Do you accept this license ? |
|-----------------|------------------------------|
|                 | <ul> <li>Accept</li> </ul>   |
| B Release Notes | 🔾 Refuse                     |
|                 |                              |
|                 | Quit Ok                      |

### 4.1. 使用許諾契約の同意

- ・ Mageia をインストールする前に使用許諾契約の内容をよくお読みください。
- ・これらの使用許諾契約の内容は、Mageia ディストリビューション全体に適用され、あなたは続 行する前にこれらに同意しなくてはなりません。
- ・続行するには、単純に承諾するを選択して次へをクリックします。

もしこれらの条件を承諾しないと決めたのであれば、私たちはあなたが Mageia に興味をお持ちい ただいたことに感謝します。終了をクリックするとコンピュータは再起動します。

### 4.2. リリース ノート

この特定の Mageia リリースについての重要な情報はリリース ノート ボタンをクリックすることで 参照できます。

# 5. タイムゾーンを設定する

|              | Which is your timezone? |      |
|--------------|-------------------------|------|
| Monterrey    |                         |      |
| Montevideo   |                         |      |
| Montreal     |                         |      |
| Montserrat   |                         |      |
| Nassau       |                         |      |
| New_York     |                         |      |
| Nipigon      |                         |      |
| Nome         |                         |      |
| Noronha      |                         |      |
| North_Dakota |                         |      |
| Ojinaga      |                         |      |
|              |                         |      |
| Cancel       |                         | Next |
|              |                         |      |

 あなたのいる国またはあなたに近い同一タイムゾーン内の都市を選択することでタイムゾーンを 選択します。

次の画面では、お使いのハードウェア時計をローカル時間と (UTC としても知られる) GMT のどちらに設定するかを選択できます。

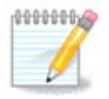

コンピュータに複数のオペレーティング システムがある場合、すべてをローカル時間 に設定するか、もしくはすべてが UTC/GMT になるようにしてください。

# 6.時計の設定

| Date, Clock & Time Zone Settings<br>What is the best time? |
|------------------------------------------------------------|
| <ul> <li>11:09:50 (hardware clock set to UTC)</li> </ul>   |
| ▶ Advanced                                                 |
| Cancel                                                     |

ここでは、コンピュータの内部時計がローカル時間と UTC 時間のどちらに設定されているかを選 択することができます。

上級タブでは、自動時刻同期の有効化と NTP サーバの指定が行えます。

# 7. キーボードを選択する

| Diassa shaasa yayir kaybaard layi   | t    |
|-------------------------------------|------|
| Please choose your keyboard layo    | but. |
| Tifinagh (phonetic) (+latin/arabic) |      |
| Turkish ("F" model)                 |      |
| Turkish ("Q" model)                 |      |
| Turkmen                             |      |
| UK keyboard                         |      |
| US keyboard                         |      |
| US keyboard (international)         |      |
| Ukrainian                           |      |
| Urdu keyboard                       |      |
| Uzbek (cyrillic)                    |      |
| Vietnamese "numeric row" QWERTY     |      |
|                                     |      |
| Cancel                              | Next |
|                                     |      |

ここでは Mageia で使用したいキーボード レイアウトを設定できます。

提案されるキーボード レイアウト (強調表示されます) は、以前に選択した言語とタイムゾーンの 選択に基づいて選択されたものとなります。

- 8. Mageia をライブ システムとしてテストする
- 8.1. ライブ モード

これはライブメディアメニューから Mageia を起動を選択した場合に表示される画面です。

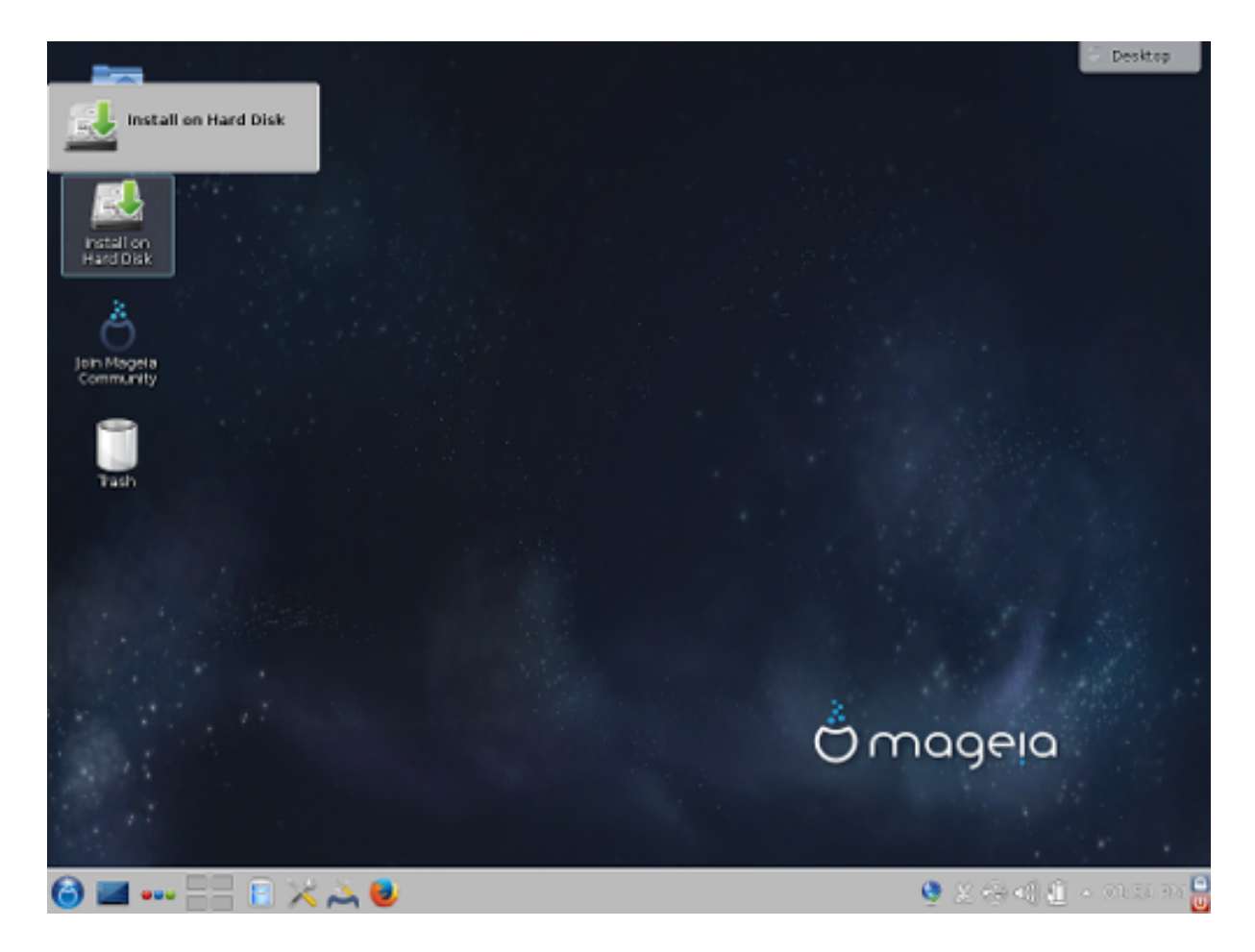

8.1.1. ハードウェアをテストする

ライブ モードを使用する目的の一つは、お使いのハードウェアが Mageia によって正しく管理され るかをテストすることです。Mageia コントロール センターのハードウェア セクションの中ですべ てのデバイスにドライバがあるかをチェックできます:

- ・ ネットワーク インターフェース: net\_applet で設定します。
- ・ グラフィックス カード: 前の画面が見えていれば、既に OK です。
- ・サウンド: ジングルが既に再生されています。
- ・ プリンタ: お使いのプリンタを設定し、テスト ページを印刷します。
- ・スキャナ:ドキュメントをスキャンします。

すべて満足のいくものであったなら、インストールに進むことができます。そうでなければ、終 了ボタンを使用して終了することができます。

0000000

ここであなたが行った設定はインストールに進むことを決めた場合にも持ち越されま す。

#### 8.1.2. インストールを実行する

ライブ DVD をハード ディスクや SSD ドライブにインストールするには、単純にライブ デスクトッ プ上の Install on Hard Disk のアイコンをクリックします。次にこの画面が表示され、<u>パーティ</u> ションの設定 のステップに続きます。

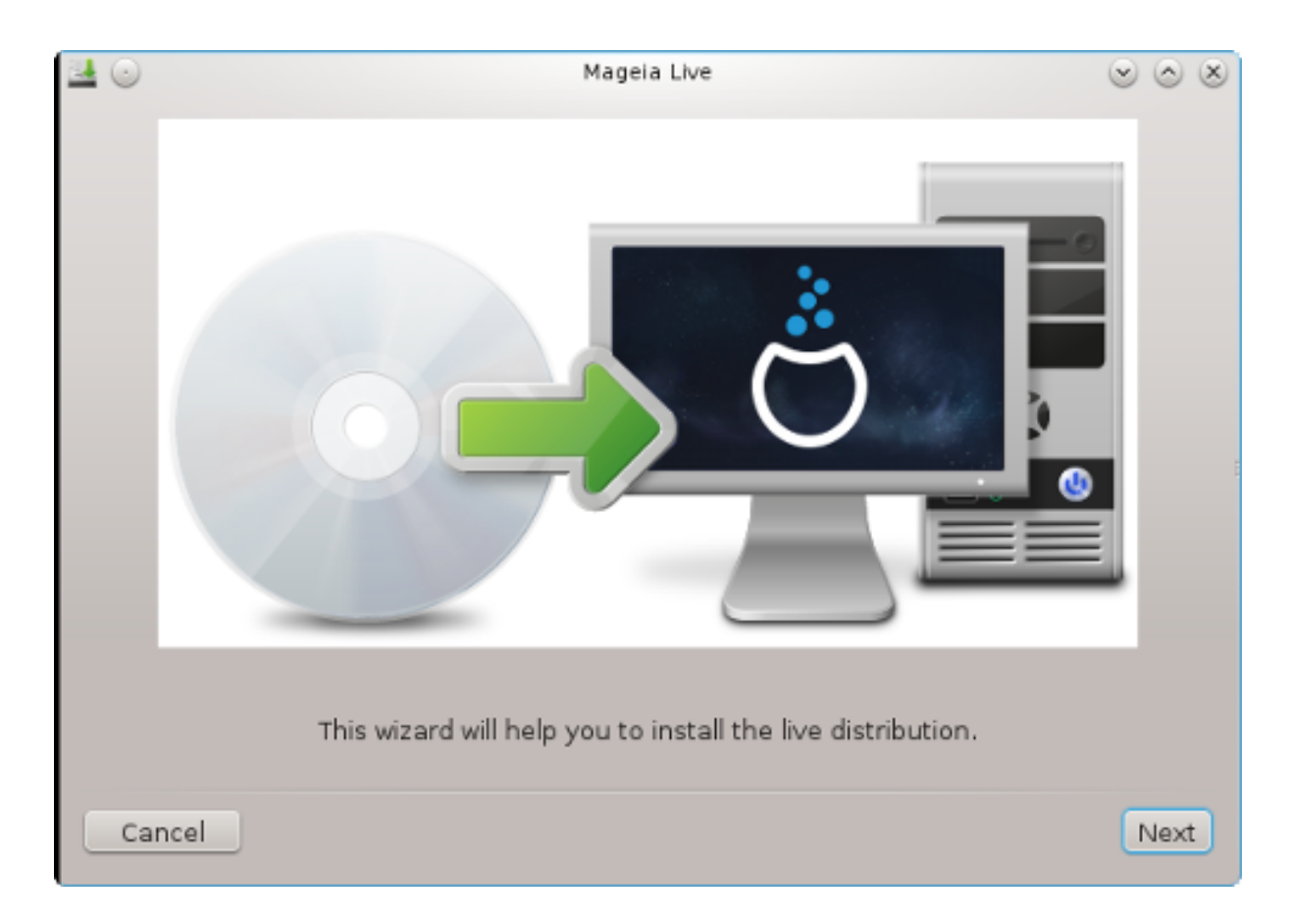

9. パーティションの設定

9.1. 自動パーティション設定

この画面ではお使いのハード ドライブの内容を DrakX による Mageia のインストール先の提案と 一緒に見ることができます。

下に示された中から実際に利用可能な選択肢は、お使いの特定のハード ドライブのレイアウトや 内容によって変化します。

| <b>⊒</b> ⊙                                  |                | Mag            | eia Live        |       | $\odot$ $\otimes$ $\otimes$ |
|---------------------------------------------|----------------|----------------|-----------------|-------|-----------------------------|
| Here is the conten                          | t of your disk | drive ATA V    | /BOX HARDDISK   | (8GB) | ~                           |
|                                             |                |                |                 |       |                             |
| Ext2/3/4                                    | XFS            | Swap           | Windows         | Other | Empty                       |
| The DrakX Partitior                         | ning wizard fo | und the follow | ving solutions: |       |                             |
| <ul> <li>Use existing particular</li> </ul> | artitions      |                |                 |       |                             |
| Erase and use                               | entire disk    |                |                 |       |                             |
| 0                                           |                |                | Å               |       |                             |
| O Custom disk pa                            | artitioning    |                |                 |       |                             |
|                                             |                |                |                 |       |                             |
|                                             |                |                |                 |       |                             |
|                                             |                |                |                 |       |                             |
|                                             |                |                |                 |       |                             |
|                                             |                |                |                 |       |                             |
| Cancel                                      |                |                |                 |       | Next                        |

#### 主な選択肢

・ 既存のパーティションを使う

この選択肢が利用できる場合、既存の Linux 互換のパーティションが見つかっており、インストールに使用できます。

・ 空き領域を使う

お使いのハード ドライブに未使用の領域がある場合にこの選択肢はそこを新しい Mageia のイン ストールに使用します。

・ Windows パーティションの空き領域を使う

既存の Windows パーティションに空き領域がある場合、インストーラはそれを使用することを 提案するかもしれません。これは新しく Mageia をインストールする領域を作成するための有用 な方法になりえますが、リスクのある操作となるため、大事なファイルは事前にバックアップし ておくのがよいでしょう!

この選択肢では、インストーラは残っている Windows パーティションを明るい青色で、Mageia 用に提案されたパーティションを暗い青色で、それぞれサイズも反映して下に表示します。これらのサイズは両方のパーティションの隙間のクリックとドラッグで変更できます。下のスクリーンショットをご覧ください。

・ディスク全体を消去して使用

この選択肢ではドライブの全体を Mageia 用に割り当てます。

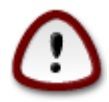

これは選択されたハード ドライブ上のすべてのデータを削除します。気をつけてく ださい! ディスクの一部を他の用途で使用するつもりであるか、もしくは既にドライ ブ上にデータがあってそれが削除されることに備えていない場合、この選択肢は使用しないでください。

 $\bigcirc$ 

これは Windows のパーティションのサイズを縮めることを伴います。パーティショ ンは "クリーン" でなければならず、これは Windows を前回使用したときに正常に終 了していなければならないことを意味します。また、このパーティション内のすべ てのファイルがこれから使用される領域から出ていくという保証ではないもののデ フラグもされている必要があります。個人的なファイルはバックアップすることを 強く推奨します。

・パーティションを手動で設定

これはお使いのハード ドライブ上のインストール場所を完全にコントロールすることができます。

| PARTITIONING                                 |             |              |            |
|----------------------------------------------|-------------|--------------|------------|
| Here is the content of your disk drive       | Maxtor 6    | L160M0 (152G | 3) 🔻       |
| Récupération .                               |             |              |            |
| Ext2/3/4 XFS                                 | Swap        | Windows      | Other      |
| The DrakX Partitioning wizard found th       | e following | solutions:   |            |
| Use free space                               |             |              |            |
| Récupération.                                |             |              |            |
| Use the free space on a Microsoft            | Windows @   | partition    | ~          |
| Récupération.                                |             |              | (+)        |
| Windows (115GB) Mage                         | eia (11GB)  |              | $\bigcirc$ |
| Erase and use entire disk                    |             |              |            |
| •                                            |             | Å            |            |
| <ul> <li>Custom disk partitioning</li> </ul> |             |              |            |
|                                              |             |              |            |
|                                              |             |              |            |
|                                              |             |              |            |
| ▶ Help                                       |             |              | Next       |

パーティションを手動で設定を選択しない場合、インストーラは利用可能な領域を以下のルール に従って割り当てます:

- 合計空き領域が 50 GB 未満の場合、パーティションが一つだけ作られます。これは / (ルート) パーティションになります。
- ・ 合計空き領域が 50 GB を超える場合、三つのパーティションが作成されます。

- 合計空き領域の 6/19 が/ に最大で 50 GB 割り当てられます。
- 1/19 がスワップに最大で4GB割り当てられます。
- 残り (最低でも 12/19) が /home に割り当てられます。

これは 160 GB を超える空き領域がある場合にインストーラが三つのパーティションを作成することを意味します:

- ・ / 用に 50 GB
- スワップ用に4GB
- ・ /home 用に残りすべて

UEFI システムをお使いの場合、ESP (EFI システム パーティション) が自動的に検出さ れ - 存在しなければ作成されて - /boot/EFI にマウントされます。これが正常に行われ たかをチェックする唯一の方法はパーティションを手動で設定を選択することです。

> Legacy (別名 BIOS) システムで GPT を用いたディスクをお使いの場合、BIOS ブート パーティションが存在しなければこれを作成する必要があります。これはマウント ポ イントのない約 1 MiB のパーティションとするべきです。パーティションを手動で設 定でファイル システムの種類を「BIOS boot partition」にすると、インストーラが他 のパーティションのようにこれを作成することができます。

Mageia Live  $\mathbf{x}$ Click on a partition, choose a filesystem type then choose an action sda sdc Resize Delete Other XES Swap Empty Details-Device: sda3 Type: BIOS boot or Empty partition Size: 7.9MB (0% of disk) Not formatted Clear all Auto allocate Toggle to expert mode Help Done

続行する方法の詳細は DiskDrake を参照してください。

| パーティ | パーティションの種類を変更                |       |    |  |
|------|------------------------------|-------|----|--|
| どのファ | ァイル システムを使いますか?              |       |    |  |
| 種類   | AIX                          |       |    |  |
|      | AIX bootable                 |       |    |  |
|      | AST SmartSleep               |       |    |  |
|      | Amoeba                       |       |    |  |
|      | Amoeba BBT                   |       |    |  |
|      | BBT                          |       |    |  |
|      | BIOS boot or Empty partition |       |    |  |
|      | BSD/OS                       |       |    |  |
|      | BSDI fs                      |       |    |  |
|      | BSDI swap                    |       |    |  |
|      | BeOS fs                      |       |    |  |
|      | Boot Wizard hidden           |       |    |  |
|      | BootIt                       |       |    |  |
|      | CP/M                         |       |    |  |
|      | CP/M / CTOS /                |       |    |  |
|      | Compaq diagnostics           |       |    |  |
|      | DOS R/O                      |       |    |  |
|      | DOS secondary                |       |    |  |
|      | DRDOS/sec (FAT-12)           |       |    |  |
|      | DRDOS/sec (FAT-16 < 32M)     |       |    |  |
|      | DRDOS/sec (FAT-16)           |       |    |  |
|      | Darwin UFS                   |       |    |  |
|      | Darwin hoot                  |       |    |  |
|      |                              | キャンセル | ОК |  |

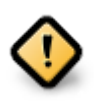

幾つかの新しいドライブは従来の標準である 512 バイトの論理セクタの代わりに 4096 バイトの論理セクタを現在使用しています。利用可能なハードウェアが不足して いるため、インストーラで用いられるパーティション管理ツールはこのようなドライ ブをテストしていません。

幾つかの SSD デバイスは現在 1 MB より大きな削除ブロック サイズを使用していま す。そのようなデバイスをお持ちの場合、私たちは gparted のような代替のパーティ ション管理ツールを用いて事前にドライブのパーティションを設定しておき、以下の 設定を用いることを提案します:

- 位置あわせ = MiB
- ・前方の空き領域 (MiB) = 2

すべてのパーティションが偶数のメガバイト単位で作成されていることも確認してく ださい。 9.2. マウント ポイントを選択する

| ハーティションの設定         |              |   |
|--------------------|--------------|---|
|                    |              |   |
|                    | マウント ポイントを選択 |   |
|                    |              |   |
| sda5 (11GB, ext4)  |              |   |
|                    | /            | • |
| sda7 (4.1GB, ext4) | /home        | - |
|                    |              |   |
| sda8 (8.1GB, ext4) |              | - |
| sda9 (13MB, ext4)  |              | = |
| 5445 (1511b) oxer) |              | • |
|                    |              |   |
|                    |              |   |
|                    |              |   |
|                    |              |   |
|                    |              |   |
|                    |              |   |
|                    |              |   |
|                    |              |   |
|                    |              |   |
|                    |              |   |
|                    |              |   |
|                    |              |   |
|                    |              |   |
|                    |              |   |
|                    | ▶            |   |
|                    |              |   |
| ▶ ヘルプ              | 戻る次へ         |   |

ここでお使いのコンピュータ上で見つかった Linux パーティションが見られます。DrakX が提案す る内容を承諾しないのであれば、自分でマウント ポイントを変更することができます。

- ・ドロップダウンメニュー群の左側にあるのは利用可能なパーティションの一覧です。例: sda は ハードドライブで - 5 はパーティション番号、これにパーティションの(容量,マウントポイント,ファイルシステムの種類)が続きます。
- ・幾つかのパーティションがある場合、異なる複数のマウント ポイントをドロップ ダウン メニューから /, /home, /var のように選択できます。自分でマウント ポイントを入力することも可能で、例えば映画保存用の /video や、データ保存用の /Data などです。
- 使用する必要のないパーティションに対しては、マウント ポイントの欄を空白にすることができます。

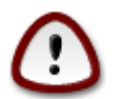

ここで変更を行った場合、/ (ルート) パーティションが存在していることを確認してく ださい。

どれを選択するか分からない場合、戻るをクリックして戻り、パーティションを手動 で設定をクリックしてください。そこでは、パーティションをクリックするとその種 類とサイズが参照できます。 マウント ポイントが正しいことが確認できたら、次へをクリックし、DrakX が提案するパーティションのみをフォーマットするか他のパーティションもフォーマットするかを選択します。

9.3. ハード ディスクをフォーマットするか確認する

| 「パーティションの設定                                       |          |    |
|---------------------------------------------------|----------|----|
|                                                   |          |    |
|                                                   |          |    |
| ドライフ sda (24GB, ATA VBOX HARDDISK) のすべてのバーティションとデ | ータが失われます |    |
|                                                   |          |    |
|                                                   |          |    |
|                                                   |          |    |
|                                                   |          |    |
|                                                   |          |    |
|                                                   |          |    |
|                                                   |          |    |
|                                                   |          |    |
|                                                   |          |    |
|                                                   |          |    |
|                                                   |          |    |
|                                                   |          |    |
|                                                   |          |    |
| ▶                                                 |          |    |
|                                                   |          |    |
|                                                   |          |    |
|                                                   |          |    |
|                                                   |          |    |
|                                                   |          |    |
|                                                   |          |    |
|                                                   |          |    |
|                                                   |          |    |
|                                                   |          |    |
|                                                   |          |    |
|                                                   |          |    |
|                                                   | ()       |    |
| ▶ ヘルプ                                             | 戻る       | 次へ |
|                                                   | J        |    |

- ・選択に全く自信がなければ戻るをクリックします。
- ハード ディスク上のすべてのパーティション、すべてのオペレーティング システム、すべての データを削除して構わないのであれば次へをクリックして続行します。

9.4. DiskDrake によるパーティションのカスタム設定

| <b>4</b> O                              | Mageia Live                                             | $\odot$ $\odot$ $\otimes$ |
|-----------------------------------------|---------------------------------------------------------|---------------------------|
| Click on a pa                           | rtition, choose a filesystem type then choose an action |                           |
| sda                                     |                                                         |                           |
| /boo<br>83MB<br><                       | Please click on                                         | a partition               |
| Ext4 XFS                                | Swap (Windows) Other Empty                              |                           |
|                                         | Details                                                 |                           |
| Device: sda<br>Size: 8GB<br>Name: ATA V | /BOX HARDDISK                                           |                           |
| Clear all                               |                                                         | Auto allocate             |
|                                         | Toggle                                                  | to expert mode            |
| ▶ Help                                  |                                                         | Done                      |

- ここでお使いのディスクのレイアウトを変更します。パーティションの削除や作成を行ったり、 パーティションのファイル システムやサイズを変更したり、そして処理前にそれらの詳細を見 ることさえできます。
- ・検出された各ハード ディスク (または他の USB キーのようなストレージ デバイス) の上部にタブ があります。上のスクリーンショットでは二つの利用可能なデバイス: sda と sdb があります。
- 他のすべての操作:はじめにパーティションをクリックします。次に表示、ファイル システムや マウント ポイントの選択、サイズ変更、削除を行います。上級者モードはパーティションにラベル(名前)を付けたりパーティションの種類を選択したりといった追加の項目を提供します。
- ・ すべてを満足いくまで調整し終えるまで続けた後、準備ができたら完了をクリックします。

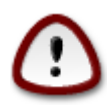

- 1. すべてをクリアの項目には注意してください、これは選択されたストレージ デバ イス上のすべてのパーティションを削除する場合にのみ使用します。
- 2. / パーティションを暗号化したい場合、これとは別に /boot パーティションがなけ ればなりません。/boot パーティションに対する暗号化は設定してはならず、設定 した場合はお使いのシステムは起動不能になります。

- Mageia を UEFI システムにインストールしている場合、ESP (EFI システム パーティ ション)が存在し、/boot/EFI に正しくマウントされているかをチェックしてください。下の図1を参照してください。
- Mageia を Legacy/GPT システムにインストールしている場合、BIOS ブート パー ティションが存在し、種類が正しいことをチェックしてください。下の図 2 を参照 してください。

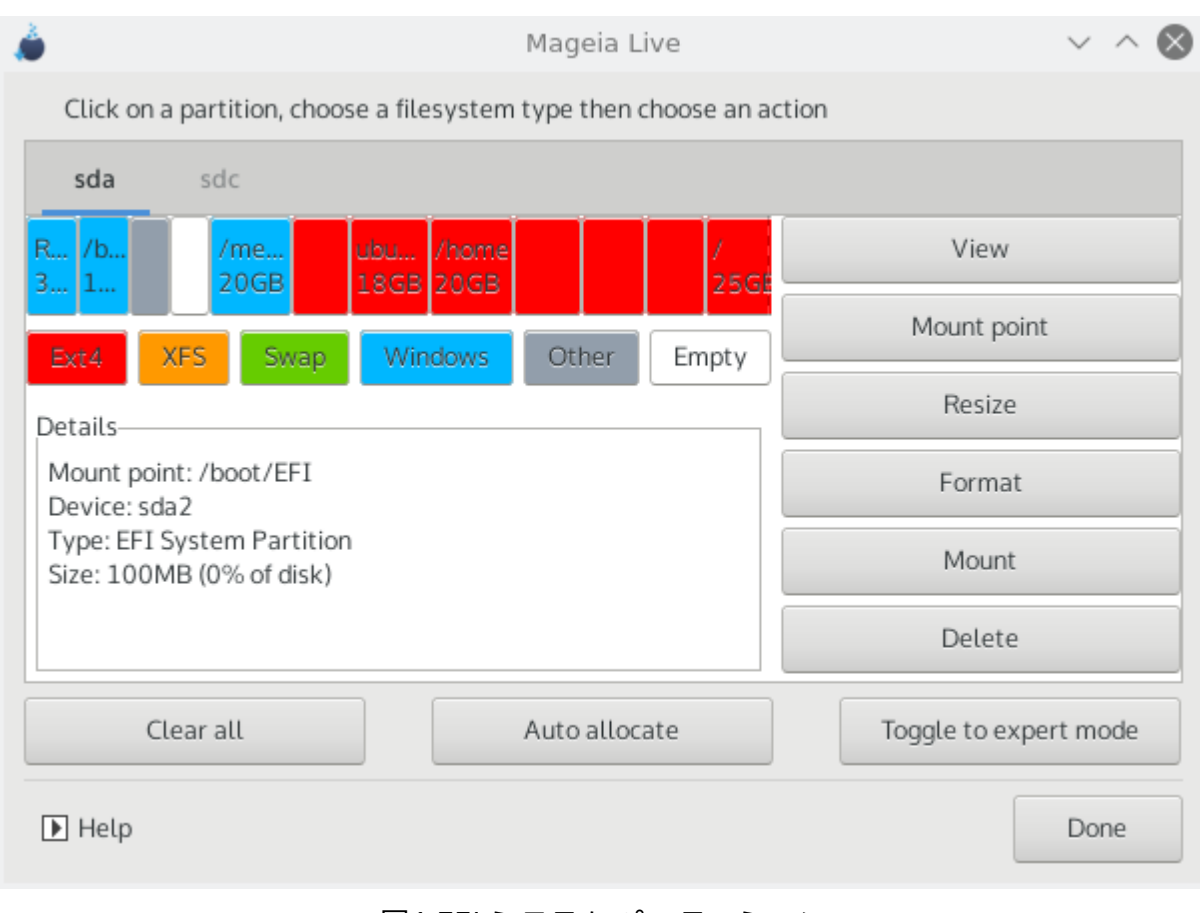

図1 EFI システム パーティション

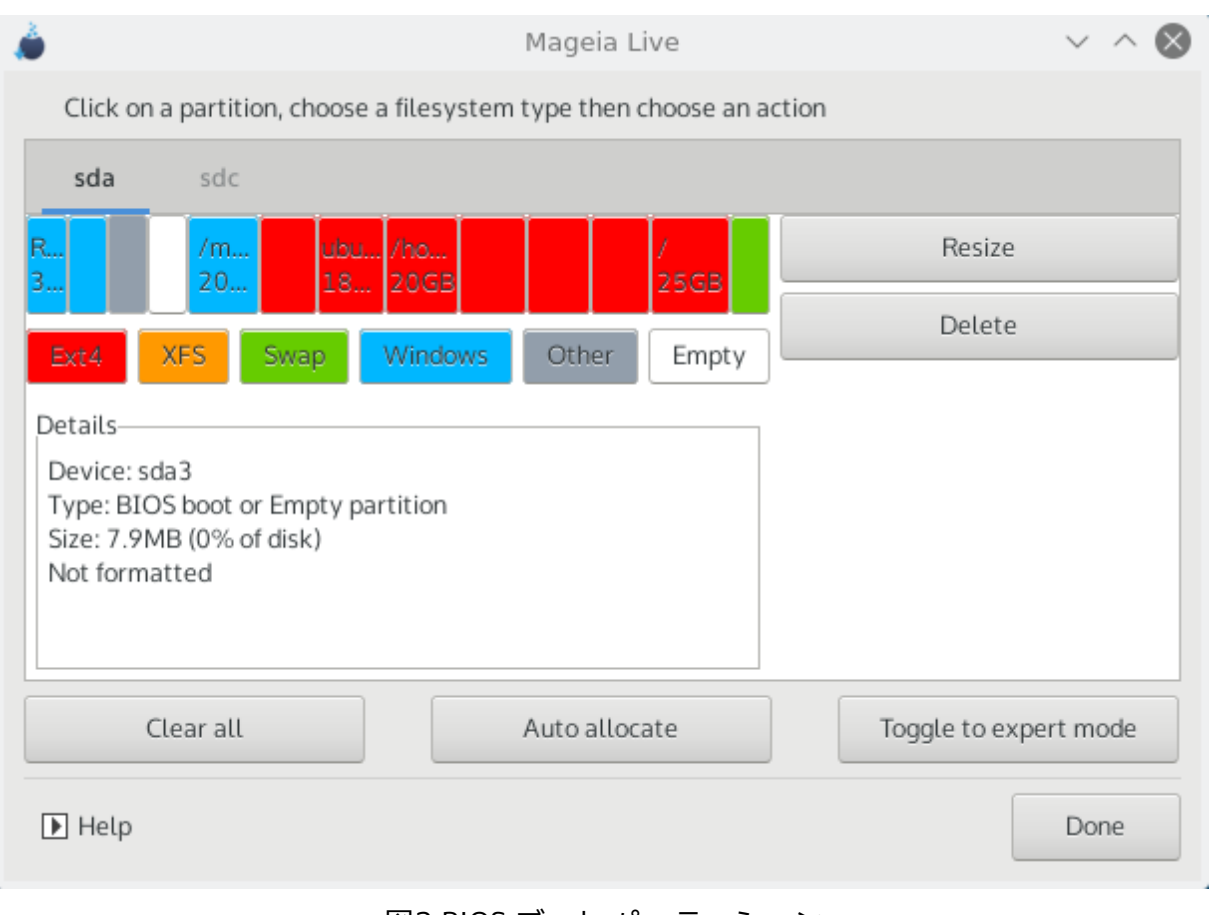

図2 BIOS ブート パーティション

9.5. フォーマット

| フォーマット                    |                         |       |
|---------------------------|-------------------------|-------|
|                           | フォーマットするバーティションを選んでください |       |
| 🗹 sda5 (11GB, /, ext4)    |                         |       |
| sda7 (4.1GB, /home, ext4) |                         |       |
|                           |                         |       |
| ▶ 上級                      |                         |       |
|                           |                         |       |
|                           |                         |       |
|                           |                         |       |
|                           |                         |       |
|                           |                         |       |
|                           |                         |       |
|                           |                         |       |
|                           |                         |       |
|                           |                         | •     |
|                           |                         |       |
|                           |                         |       |
|                           |                         |       |
| ▶ ヘルプ                     |                         | 戻る 次へ |

ここではフォーマットしたいパーティションを選択できます。フォーマット指定をしていないパー ティション内のデータは残ります。

通常、少なくとも DrakX が選択したパーティションはフォーマットする必要があります。

上級をクリックすると、いわゆる不良ブロックのチェックをしたいパーティションを選択できま す。

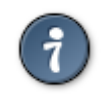

正しい選択をしたか自信がない場合、戻るをクリックして再度戻るをクリックし、次 にカスタムをクリックするとメイン画面に戻ります。この画面ではパーティションの 内容を見ることができます。

選択に自信があれば、次へをクリックして先に進みます。

10. 使用されていないものを残すか削除する

| <b>≧</b> ⊙ | Mageia Live                                                                                                    | $\odot$ $\odot$ $\otimes$ |
|------------|----------------------------------------------------------------------------------------------------|---------------------------|
| We<br>We   | have detected that some packages are not needed for your system conf<br>will remove the following packages, unless you choose otherwise: | iguration.                |
| ~          | Unused hardware support                                                                                                    |                           |
| ~          | Unused localization                                                                                                    |                           |
| ▶ Ad       | vanced                                                                                                    |                           |
|            |                                                                                                    |                           |
|            |                                                                                                    |                           |
|            |                                                                                                    |                           |
|            |                                                                                                    |                           |
|            |                                                                                                    |                           |
| Car        | icel Skip                                                                                                    | Next                      |

このステップでは、インストーラは使用されていないロケール パッケージと使用されていない ハードウェア パッケージを探し、ここでそれらを削除する機会が与えられます。

新しくインストールされる OS を今後異なるハードウェアで動かしたり言語ファイルを追加したり する必要がないと分かっているのであれば、この提案を受け入れてもよいでしょう。

上級をクリックすると使用されていないハードウェアや言語ファイルの一覧が表示され、これらは 続行すると削除されます。

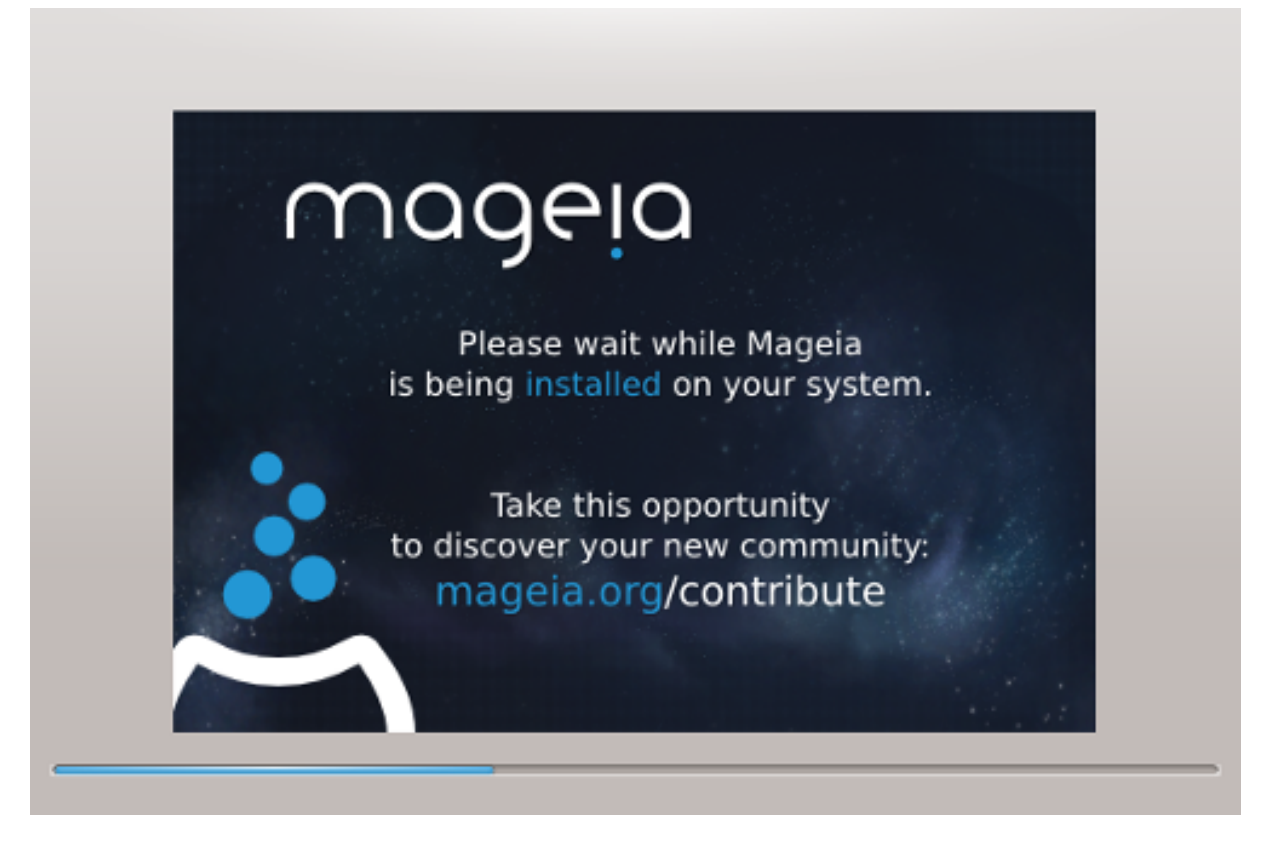

次の段階はハード ディスクへのファイルのコピーです。これが完了するまでにはしばらくかかる はずです。完了すると、少しの間画面が黒くなります - これは正常です。

### 11. ブート ローダ

### 11.1. Grub2

Legacy MBR/GPT システム上の Grub2

- ・ GRUB2 (グラフィカル メニューありとなし) は Legacy/MBR または Legacy/GPT のシステムで排 他的に用いられます。
- ・既定では、新しいブート ローダは 第一ハード ディスクの MBR (Master Boot Record) または BIOS ブート パーティションに書き込まれます。

UEFI システム上の Grub2-efi

- ・GRUB2-efiは UEFI システム用のブート ローダとして排他的に用いられます。
- ・ 既定では、新しいブート ローダ (Grub2-efi) は ESP (EFI System Partition) に書き込まれます。

既に UEFI に基づくオペレーティング システムがお使いのコンピュータにインストールされてい る場合 (例えば Windows 8)、Mageia インストーラは Windows によって作成された既存の ESP を検出して grub2-efi を追加します。ESP は複数持つこともできますが、オペレーティング シス テムの数が幾つあっても一つしか必要ありません。

### 11.2. ブート ローダの設定

### 11.2.1. ブート ローダの主な設定

| ٨                                  | Mageia Live               | $\sim$ $\sim$ $\otimes$ |
|------------------------------------|---------------------------|-------------------------|
| Bootloader                         |                           |                         |
| Boottoader to use                  | GRUB2 with graphical menu | -                       |
| Boot device                        | EFI System Partition      | •                       |
| Main options                       |                           |                         |
| Delay before booting default image | 10                        |                         |
| • Security                         |                           |                         |
| Password                           |                           |                         |
| Password (again)                   |                           |                         |
|                                    |                           |                         |
| Cancel                             |                           | Next                    |

・ 使用するブート ローダ

この機能は Legacy MBR/BIOS システムでのみ利用可能です。UEFI システムのユーザはこの設定をここで見ることはありません。

・ 起動デバイス

これは何をしているのか本当に分かっているのでなければ変更しないでください。

・既定のイメージが起動するまでの秒数

このテキスト ボックスでは既定のオペレーティング システムが開始する前に空ける秒数を設定できます。

・セキュリティ

ブート ローダ用のパスワードを設定できるようにします。これはブート時に項目を選択したり 設定を変更したりする際にユーザ名とパスワードを訊かれることを意味します。これは任意 で、ほとんどの人々は使う必要がないでしょう。ユーザ名は root で、パスワードは後でここで 決めたものです。

・パスワード

ブート ローダのパスワードを決めます (任意)

・ パスワード (再入力)

パスワードを再入力し、DrakX は上のパスワードと一致するかをチェックします。

#### 上級

• ACPI を有効にする

ACPI (Advanced Configuration and Power Interface) は電源管理の標準です。これは使用され ていないデバイスを停止することでエネルギーを節約できます。チェックを外すと役に立つ可能 性があり、例えば、お使いのコンピュータが ACPI をサポートしていないか、ACPI の実装が幾つ かの問題を引き起こすとお考えの場合です (例えばランダムに再起動が起こったりシステムが固 まったりする場合)。

・ SMP を有効にする

この項目はマルチ コア プロセッサで対称型マルチ プロセッシングを有効化 / 無効化します。

・ APIC を有効にする

これを有効にすると Advanced Programmable Interrupt Controller をオペレーティング システムから利用できるようになります。APIC デバイスはより複雑な優先度モデルや高度な IRQ (割り込み要求) の管理を可能にします。

・ ローカル APIC を有効にする

ここでローカル APIC を設定でき、これは SMP システムにおいて特定のプロセッサに対するすべての外部割り込みを管理します。

11.2.2. ブート ローダの設定

| ۵        | Mageia Live                         | ~ ^ @                            |
|----------|-------------------------------------|----------------------------------|
| Default  | Mageia                              | •                                |
| Append   | splash quiet noiswmd resume=UUID=60 | 06f83f-e9d6-49d4-8bd2-bdbeca22b6 |
| Probe    | oreign OS                           |                                  |
| Advanced |                                     |                                  |
|          |                                     |                                  |
|          |                                     |                                  |
|          |                                     |                                  |
|          |                                     |                                  |
|          |                                     |                                  |
| Cancel   |                                     | Previous Finish                  |
| ・既定      |                                     |                                  |
| 開始する既定   | カオペレーティング システムです                    |                                  |

・追加文字列

この項目は起動の際にカーネルに情報を渡したり、あなたにより多くの情報を渡すようにカー ネルに伝えたりします。

・ 他の OS がないか調べる

既に他のオペレーティング システムがインストールされている場合、Mageia はこれらを新しい Mageia のブート メニューに追加しようとします。この動作を望まない場合、他の OS がないか 調べるための選択を外します。

|   | F | 級    |
|---|---|------|
| _ | _ | 1197 |

| ۵          |               | Bootloader Con | figuration |        | $\vee$ $\wedge$ $\otimes$ |
|------------|---------------|----------------|------------|--------|---------------------------|
| Video mode |               |                |            |        | -                         |
| Do not tou | ch ESP or MBR |                |            |        |                           |
|            |               |                |            |        |                           |
|            |               |                |            |        |                           |
|            |               |                |            |        |                           |
|            |               |                |            |        |                           |
|            |               |                |            |        |                           |
|            |               |                |            |        |                           |
|            |               |                |            |        |                           |
|            |               |                |            |        |                           |
|            |               |                |            |        |                           |
|            |               |                |            | Cancel | Ok                        |
|            |               |                |            |        |                           |

・ ビデオ モード

これはブート メニューで用いられる画面サイズと色深度を設定します。下向きの三角形をク リックするとサイズと色深度の他の項目が表示されます。

・ ESP や MBR に書き込まない

Mageia をブート可能にせずに他の OS からチェイン ロードしたい場合にこれを選択します。 ブート ローダがないことが警告されます。その結果どうなるかを確かに理解しており、かつ続 行したいのであれば Ok をクリックします。

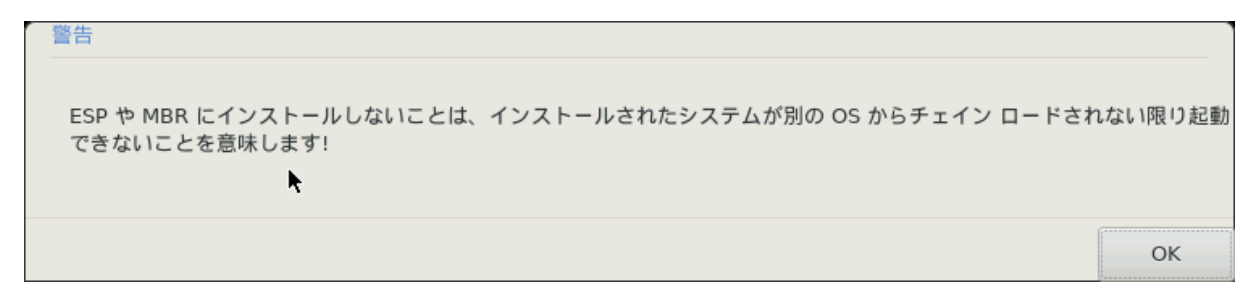

11.3. その他のオプション

11.3.1. 既存のブート ローダを使用する

Mageia を既存のブート ローダに追加する正確な手順はこのドキュメントで扱う範囲外ですが、これはほとんどの場合において Mageiaの検出とその起動のためのブート ローダのメニュー エントリの追加を自動的に行ってブート ローダをインストールする適切なプログラムを実行することになるでしょう。関連するオペレーティング システムのドキュメントを参照してください。

11.3.2. ブート ローダなしのインストール

ブート ローダなしで Mageia をインストールすることを選ぶことは可能です (セクション 2.1 上級を参照)が、これはあなたが何をしているかを完全に分かっているのでなければ推奨され ず、何らかの形のブート ローダがない限り、お使いのオペレーティング システムは開始できませ ん。

11.3.3. ブート メニュー項目を追加もしくは変更する

これを行うためには、/boot/grub2/custom.cfg を手動で編集する必要があります。もしくはソフトウェア grub-customizer (Mageia のリポジトリで利用できます) を代わりに使用します。

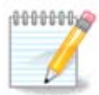

詳しい情報は、以下を参照してください: <u>efi\_and\_Mageia</u> https://wiki.mageia.org/en/Grub2-

12. 再起動

ブート ローダがインストールされ次第、コンピュータを停止するように促され、ライブ DVD/USB スティック を取り除いてコンピュータを再起動します。

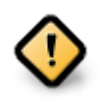

必ず同じ順序でこれらのシャットダウンと再起動の手順に従ってください。

| ۵    | Mageia Live                                                                   | $\sim$ | $\sim$ | $\otimes$ |
|------|-------------------------------------------------------------------------------|--------|--------|-----------|
|      | Please halt your computer, remove your live system, and restart your computer |        |        |           |
|      |                                                                               |        |        |           |
|      |                                                                               |        |        |           |
|      |                                                                               |        |        |           |
|      |                                                                               |        |        |           |
| Cano | cel                                                                           | Fir    | nish   |           |

準備ができたら、完了を押します。

再起動の際、ダウンロードのプログレス バーが連続して表示されます。これはソフトウェア メ ディアの一覧がダウンロード中であることを示しています (ソフトウェアの管理を参照してください)。

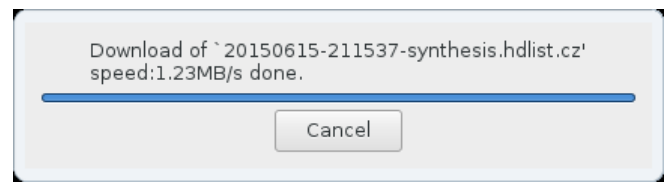

# 13. ユーザの管理

|           | Password         | 1 |
|-----------|------------------|---|
|           | Password (again) |   |
| • Enter a | user             |   |
|           | Icon             | گ |
|           | Real name        |   |
|           | Login name       |   |
|           | Password         |   |
|           |                  |   |

13.1. 管理者 (root) のパスワードを設定する:

Mageia のインストールされたすべての環境でスーパーユーザ (管理者) のパスワードを設定するこ とが望ましいです。これは通常、Linux の root パスワードと呼ばれます。一番上の入力欄にパス ワードを入力すると、キーが押されるごとに盾がパスワードの強度によって赤色から黄色そして 緑色へと変化します。緑色の盾は強固なパスワードを使用していることを示します。最初のパス ワードをタイプ ミスしていないかをチェックするために、下の入力欄に同じパスワードを繰り返 し入力する必要があります。

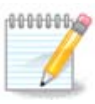

すべてのパスワードは大文字と小文字を区別し、パスワードの中でアルファベット (大 文字と小文字), 数字, 他の文字を混在させて使うのが最適です。

13.2. ユーザを入力する

ここでユーザを追加します。通常ユーザはスーパーユーザ(root)よりも権限が少ないですが、インターネットやオフィス アプリケーションを使用したりゲームで遊んだり普通のユーザが自分のコンピュータで何か他のことを行ったりするのには十分です。

・アイコン

このユーザのアイコンを変更したい場合にこのボタンをクリックします。

・本名

このテキスト ボックスにこのユーザの本名を入力します。

・ログイン名

このユーザのログイン名をここに入力します。入力しない場合、DrakX がユーザの本名をもと にログイン名を決定します。このログイン名は大文字と小文字を区別します。

・パスワード

ユーザのパスワードを入力します。テキスト ボックスの右端にはパスワードの強度を示す盾が 表示されます。(<u>注記</u>も参照)

パスワード (再入力): ユーザのパスワードをこのテキスト ボックスに再度入力します。DrakX は あなたがパスワードをタイプミスしていないかをチェックします。

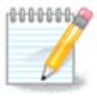

Mageia のインストール時に追加したユーザには、読み書きの両方で保護されたホーム ディレクトリ (umask=0027) が用意されます。

更に必要なユーザがあれば、インストールの設定 - まとめのステップで追加できます。ユーザの管理を選択してください。

アクセス権はインストール後に変更することもできます。

14. ログイン画面

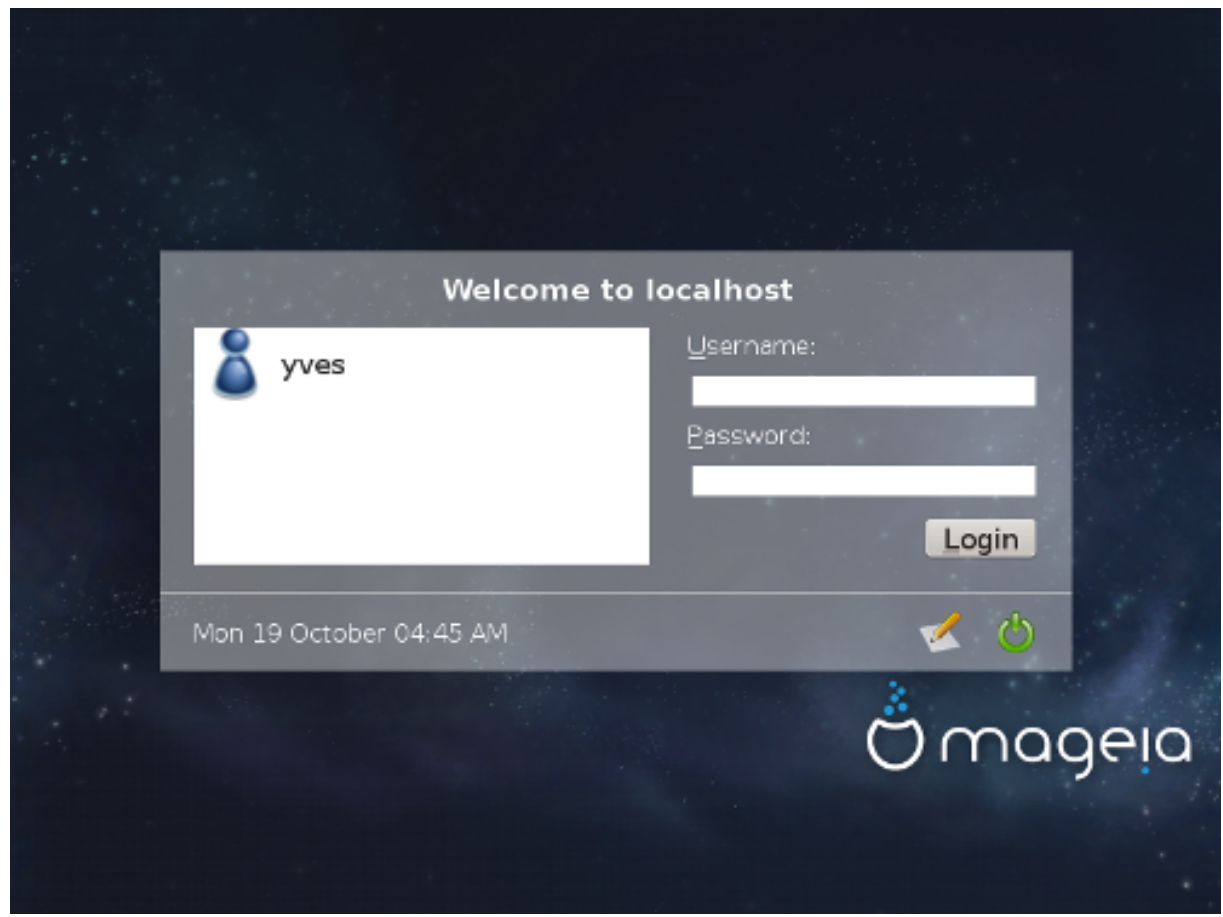

SDDM ログイン画面

最後に、デスクトップのログイン画面が表示されます。

あなたのユーザ名とユーザパスワードを入力し、数秒間の内に KDE Plasma または GNOME デスクトップが読み込まれます。これはどのライブ メディアを使用しているかによって異なります。これで、インストールした Mageia を使い始めてお楽しみいただくことができます。

更に詳しいドキュメントは <u>the Mageia wiki</u> [../../installer/] で見つかります。

### 15. Mageia をアンインストールする

Mageia があなたを納得させなかったか、もしくはあなたがこれを正しくインストールできなかった場合 - 手短に言えば、あなたはこれを削除したいはずです - これはあなたの権利であり、Mageia はアンインストールの可能性の提供も行います。これはすべてのオペレーティング システムには 当てはまりません。

データをバックアップした後、お使いの Mageia インストール メディア DVD を再起動してシステ ムを復旧を選択し、次に、Restore Windows boot loader を選択します。次のブート時、Mageia オペレーティング システムの選択はなくなって Windows だけになっているでしょう。

Windows で Mageia のパーティションとして使用されていた領域を復旧するには: スタート→コン トロール パネル→管理ツール→コンピューターの管理→記憶域→ディスクの管理をクリックし ます。Mageia のパーティションは不明と表示され、そのサイズやディスク内の位置からも、あな たはこのパーティションが認識できるでしょう。各パーティションを右クリックして削除を選択す ると、その領域は解放されます。

Windows XP をお使いの場合、新しいパーティションを作成してそれをフォーマットできます (FAT32 もしくは NTFS)。そうするとパーティションのドライブ文字が付くでしょう。

Vista もしくは 7 をお持ちの場合、もう一つの可能性があり、解放された領域の左 にある既存のパーティションを拡張することができます。gparted のような、windows と linux の両方で使用可能な他のパーティション管理ツールもあります。いつものように、パーティ ションを変更する際には十分注意し、大事なものはすべて事前にバックアップしておくようにし てください。